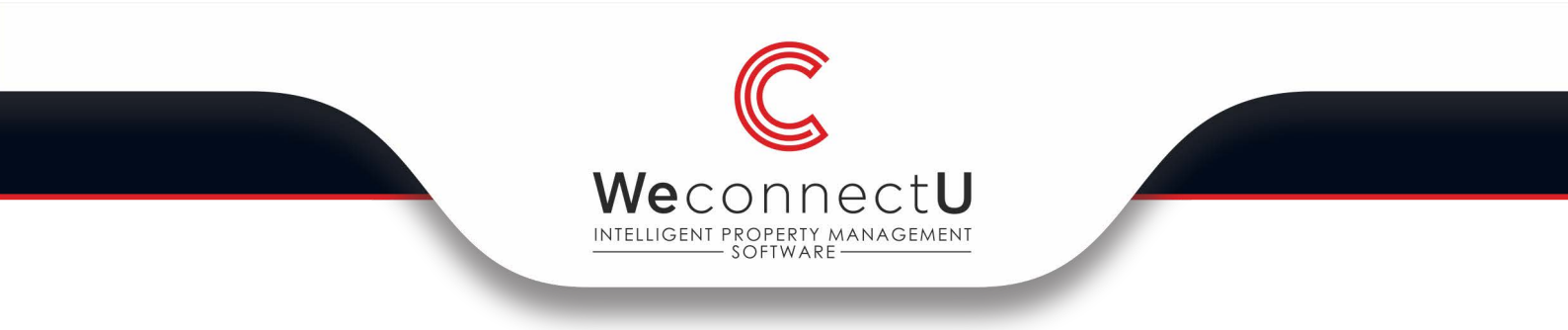

## **Owner Login Guide**

Upon receiving you first invoice/statement from the system, you will see a message at the bottom of the email: "Please click here to verify your email and activate your account".

| Ø                                             | Attachments:<br>Invoice-INV00229.pdf<br>CustomerStatement-PIE001-U3.pdf                                    |
|-----------------------------------------------|----------------------------------------------------------------------------------------------------|
| ٤,                                            | <b>TEST</b> RESELLER                                                                                       |
| ATT: Piet Koorts                              |                                                                                                    |
| Dear Owner,                                   |                                                                                                    |
| Please see your atta                          | ached statement and invoice.                                                                               |
| Kindly use the custo<br>allocation of your pa | mer code <b>PIE001-U3</b> as your payment reference in order to ensure the correct<br>ayment.              |
| PLEASE NOTE: Yo<br>your email and ac          | our WeConnectU account has not yet been activated. Please <u>click here</u> to verify tivate your account. |
| Kind Regards                                  |                                                                                                    |
| AAADemo Pro                                   | perty Management                                                                                           |

You will see the following message come up browser whereby you can create your owner password.

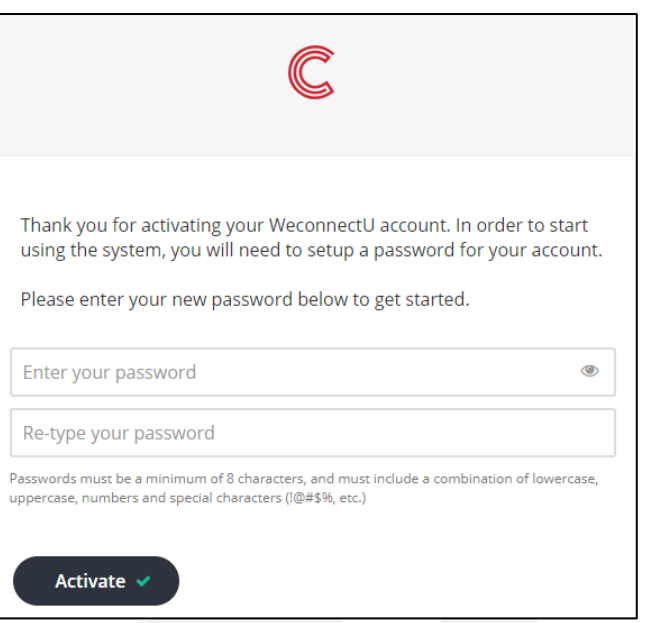

Directors: JH van der Merwe; DS van der Merwe; SWB van der Merwe WeconnectU (Pty) Li

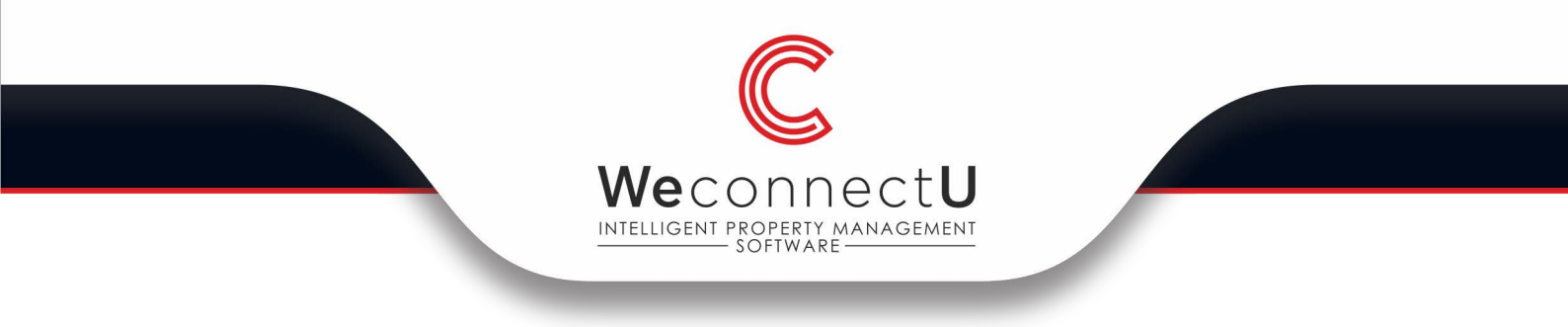

Once you click on "Activate" the following will pop up indicating that your account has been activate. You can click on the link below to login in.

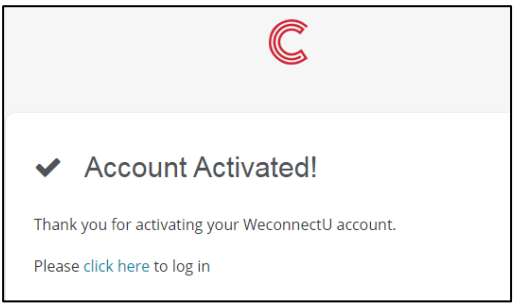

Fill in your email address and your newly created password and click on "Sign in".

|   | C                   |  |
|---|---------------------|--|
|   | WE <b>CONNECT</b> U |  |
|   |                     |  |
|   | E-Mail Address      |  |
|   | Password            |  |
| C | Remember me         |  |
|   | Sign in             |  |
|   | Forgot Password?    |  |
|   |                     |  |
|   |                     |  |

Click on "Select Profile" and then on the relevant community.

|                      | C<br>WE <b>CONNECT</b> U                    |         |
|----------------------|---------------------------------------------|---------|
|                      | Which profile would you<br>like to work on? |         |
| 1                    |                                             |         |
| Select Profile       |                                             |         |
| Units<br>Community 2 |                                             | 1 units |
| Community 2          |                                             | i unita |

Directors: JH van der Merwe; DS van der Merwe; SWB van der Merwe WeconnectU (Pty) Ltd | Registration number: 2017/012125/07